IRF 程咪 2019-09-03 发表

# 组网及说明

# 1 配置需求及说明

## 1.1 适用的产品系列

本案例适用于如F1080、F1070、F5040、F5020等F10X0、F50X0系列的防火墙。

1.2 IRF2配置限制

### 1.2.1 配置IRF2前请阅读下表查询所购买的设备是否支持IRF?

| 型号                                                                                                    | 特性   | 描述                                                                                       |
|----------------------------------------------------------------------------------------------------|------|------------------------------------------------------------------------------------------|
| F100-E-G2/F100-A-G2/F100-M-G2/F100-S-G2/F100-C-G2<br>F1000-E-G2/F1000-A-G2/F1000-S-G2/F1000-C-G2/F1000-C-EI/F100-E-EI/F1<br>00-A-EI/F100-C-EI/F100-A-SI                                                          | IRF2 | F100-S-G2/<br>F100-C-G2/<br>F100-C-EI<br>:不支持IR<br>F<br>其余款型支<br>持IRF2                   |
| F100-C80-WiNet/F100-C60-WiNet/F100-C50-WiNet/ F1000-C8110/F1000-C8<br>120/F1000-C8130/F1000-C8150/F1000-C8160/F1000-C8170/F1000-C8180/<br>F100-C-A3/F100-C-A5/F100-C-A6                                          |      | F100-C80-<br>WiNet/F100<br>-C60-WiNet<br>:不支持<br>其余款型支<br>持IRF2                          |
| F1005/F1010/F1020/F1020-GM/F1030/F1050/F1060/F1070/F1070-GM/F1080<br>/ F1003-L/F1005-L/F1000-AK108/AK10<br>9/AK110/AK115/AK120/AK125/AK130/AK135/AK140/AK145/AK150/AK155/AK1<br>60/AK165/AK170/AK175/AK180/AK185 | 1    | 仅F1005/F<br>1000-AK10<br>8/F<br>1000-AK10<br>9/F1000-A<br>K-110不支<br>持<br>其余款型支<br>持IRF2 |
| LSU3FWCEA0/LSUM1FWCEAB0/LSX1FWCEA1/LSXM1<br>FWDF1/LSUM1FWDEC0/IM-NGFWX-IV/LSQM1FWDSC0/LSWM1FWD0/LSP<br>M6FWD/LSQM2FWDSC0                                                                                         |      | 全部支持IR<br>F2                                                                             |

#### 1.2.2 型号及版本限制

1、组成IRF所有成员设备的硬件型号及软件版本必须相同。

### 2、一个IRF中允许加入的成员设备的最大数量为2。

3、防火墙可以使用10/100/1000Mbps千兆以太网口、SFP口、SFP+口进行堆叠,连接线缆则可以使用5类或6类以上网线、光纤进行连接。

### 注: 其他注意事项请参考官网手册。

### 1.3 配置需求及实现的效果

某单位购买两台防火墙用于防护内网服务器使用,为了简化网络架构和增强组网可靠性需要将两台防 火墙虚拟化为一台防火墙使用。

### 2 组网图

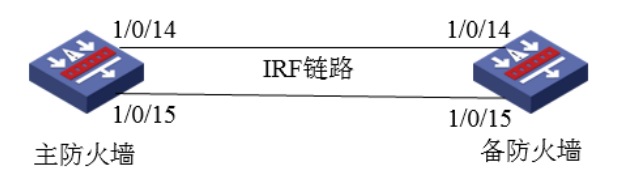

组网说明:将主防火墙的14与15接口和备用防火墙14与15接口互联组成IRF链路。

## 配置步骤

## 3 配置步骤

### 3.1 主防火墙配置

### 3.1.1 进入IRF端口

登录防火墙后在"系统">"虚拟化">"IRF"选择IRF端口2,然后点击齿轮的修改图标。

| 1 |    |       |         | 请输入要查询的信息 | 、 査询   ( | 🔒 高级查询 |
|---|----|-------|---------|-----------|----------|--------|
|   |    |       |         |           |          |        |
|   | 成员 | IRF端口 | IRF物理端口 | IRF端口状态   |          | 配置     |
|   | 1  | 1     |         | Disabled  |          | ۵      |
|   | 1  | 2     |         | Disabled  |          | •      |

#### 3.1.2 修改IRF端口

进入IRF端口2后将会优先级设置为10,在物理端口处添加1/0/14与1/0/15接口后点击确定按钮。

| F100-A-                               | 高概    | <b>②</b><br>监控  | <ul> <li>●</li> <li>●</li></ul> | <b>《</b><br>对象 | ● 网络           | <b>皇</b><br>系统 |                  |
|---------------------------------------|-------|-----------------|----------------------------------------------------------------------------------------------------|----------------|----------------|----------------|------------------|
| IRF                                   | 配置IRF |                 |                                                                                                    |                |                |                | @×               |
| 成员                                    | 域ID   |                 |                                                                                                    |                | 0              |                | ( 0-4294967295 ) |
| 1                                     | 成员ID  | 0               |                                                                                                    |                | 1              |                | * (1-2)          |
| 1                                     | 优先级   | 0               |                                                                                                    |                | 10             |                | (1-32)           |
|                                       | IRF桥N | <b>IAC的保留</b> 的 | 间                                                                                                    |                | Q 保留6分钟        | ○ 永久保留         | ○不保留             |
|                                       | IRF启动 | 文件自动加载          |                                                                                                    |                | ✓              |                |                  |
|                                       | 描述    |                 |                                                                                                    |                |                |                | (1-127字符)        |
|                                       |       |                 |                                                                                                    |                |                |                |                  |
|                                       | IRF端口 | 10              |                                                                                                    |                | 2              |                | (1-2)            |
|                                       | 物理端   | □?              |                                                                                                    |                | GigabitEtherne | et1/0/14       | ×                |
|                                       |       |                 |                                                                                                    |                | GigabitEtherne | et1/0/15       | ×                |
|                                       |       |                 |                                                                                                    |                |                |                | •                |
| □ □ □ □ □ □ □ □ □ □ □ □ □ □ □ □ □ □ □ |       |                 |                                                                                                    |                |                |                |                  |
|                                       |       |                 |                                                                                                    | 确定             | 取消             |                |                  |

点击确认后会出现下面重启提示,点击"是",IRF主设备即使选择"是"设备也不会重启。堆叠过程中只 有备设备会重启。

| 确认提示 |                                                                     | × |
|------|---------------------------------------------------------------------|---|
| ?    | 请确保已经点击过物理端口右侧的加号按钮,真正<br>选中了所需要的IRF物理端口。请检查配置,该操作<br>可能会引起重启,是否继续? |   |
|      | 是否                                                                  |   |

## 3.2 备防火墙配置

## 3.2.1 进入IRF端口

登录防火墙后在"系统">"虚拟化">"IRF"选择IRF端口1,然后点击齿轮的修改图标。

| I |                |       |         |                 |             |
|---|----------------|-------|---------|-----------------|-------------|
| 1 | 🕽 刷新 📄 按页面显示导出 |       |         | 请输入要查询的信息 🔍 🔍 🛚 | 查询 🛛 🔝 高級查询 |
|   | 成员             | IRF端口 | IRF物理跳口 | IRF端口状态         | 配置          |
|   | 1              | 1     |         | Disabled        | ٥           |
|   | 1              | 2     |         | Disabled        | ٥           |

## 3.2.2 修改IRF端口

进入IRF端口1,将成员ID设置为2,在物理端口处添加1/0/14与1/0/15接口后点击确定按钮。

| F100-A-                               | 一般党   | <b>②</b><br>监控 | €<br>策略 | ■<br>対象 | ● 网络           | <b>皇</b><br>系统 |                |
|---------------------------------------|-------|----------------|---------|---------|----------------|----------------|----------------|
| IRF                                   | 配置IRF |                |         |         |                |                | Ø×             |
| 🔿 刷新 📄 按页面显示导出                        |       |                |         |         |                |                | 0              |
| 成员                                    | 域ID   |                |         |         | 0              |                | (0-4294967295) |
| 1                                     | 成员ID  | 0              |         |         | 2              |                | (1-2)          |
| 1                                     | 优先级   | 0              |         |         | 1              |                | (1-32)         |
|                                       | IRF桥N | /IAC的保留B       | 前间      |         | Q 保留6分钟        | ○ 永久保留         | ○ 不保留          |
|                                       | IRF启动 | 文件自动加载         |         |         | ✓              |                |                |
|                                       | 描述    |                |         |         |                |                | (1-127字符)      |
|                                       |       |                |         |         |                |                |                |
|                                       | IRF端口 | 10             |         |         | 1              |                | (1-2)          |
|                                       | 物理端   | □?             |         |         | GigabitEtherne | et1/0/14       | ×              |
|                                       |       |                |         |         | GigabitEtherne | et1/0/15       | ×              |
|                                       |       |                |         |         |                |                | <b>(</b>       |
| □ □ □ □ □ □ □ □ □ □ □ □ □ □ □ □ □ □ □ |       |                |         |         |                |                |                |
|                                       |       |                |         | 确定      | 取消             |                |                |

点击确认后会出现下面重启提示,点击"是"后设备会重启,WEB界面断开。

| 确认提示 |                                                                     | $\times$ |
|------|---------------------------------------------------------------------|----------|
| ?    | 请确保已经点击过物理端口右侧的加号按钮,真正<br>选中了所需要的IRF物理端口。请检查配置,该操作<br>可能会引起重启,是否继续? |          |
|      | 是否                                                                  |          |

## 4 检验配置结果

## 4.1.1 将电脑连接设备的网线连接到主防火墙0接口登录设备

登录防火墙后在"系统">"虚拟化">"IRF"中看到成员1、2均已上线,并且IRF端口为UP状态。

| IRF           |       |                                                |                |          |
|---------------|-------|------------------------------------------------|----------------|----------|
| ○ 刷新 📄 按页面显示。 | 导出    |                                                | 请输入要查询的信息 Q 查询 | 🛛 🔝 高級查询 |
| 成员            | IRF端口 | IRF物理端口                                        | IRF端口状态        | 配置       |
| 1             | 1     |                                                | Disabled       | •        |
| 1             | 2     | GigabitEthernet1/0/14<br>GigabitEthernet1/0/15 | Up             | •        |
| 2             | 1     | GigabitEthernet2/0/14<br>GigabitEthernet2/0/15 | Up             | ٠        |
| 2             | 2     |                                                | Disabled       | •        |

同时在"网络">"接口"中也会查到成员2设备的端口。说明配置成功。

| HBC                                   | SecPath<br>G2 | F100-A-        | 一般党               | <b>9</b><br>监控 | 策略       | <b>、</b><br>対象 | (1) (1) (1) (1) (1) (1) (1) (1) (1) (1) | <b>皇</b><br>系统 |
|---------------------------------------|---------------|----------------|-------------------|----------------|----------|----------------|-----------------------------------------|----------------|
| 导航                                    | <             | 接口             |                   |                |          |                |                                         |                |
| VRF                                   | ~             | 🗙 删除   🕀 创建子接口 | 😑 禁用   🕑 启用   💭 恢 | 复缺省配置   (      | 👂 流量统计 📗 | )<br>按页面显示导    | 出 🔵 刷新                                  |                |
| ◎□接□                                  |               | 接口<br>()//19   | 安全域               | 状态<br>aown     | IP地址     |                | 速率(Kbps)<br>v                           | 工作<br>二/云…     |
| · 按口对                                 |               | GE1/0/20       |                   | down           | 1        |                | 0                                       | 三层             |
| · 按口联动组                               |               | GE1/0/21       |                   | down           | 1        |                | 0                                       | 三层             |
| · 雄路聚合                                |               | GE1/0/22       |                   | down           | 1        |                | 0                                       | 三层             |
| ◎ 安全域                                 |               | GE1/0/23       |                   | down           |          |                | 0                                       | 二层             |
| ● <u>~</u> ~~~~~<br>◎ <del>@</del> 链路 |               | GE2/0/0        |                   | down           |          |                | 0                                       | 三层             |
| I DNS                                 |               | GE2/0/1        |                   | down           |          |                | 0                                       | 三层             |
| 🔊 📇 IP                                |               | GE2/0/2        |                   | down           |          |                | 0                                       | 三层             |
| IPv6                                  |               | GE2/0/3        |                   | down           |          |                | 0                                       | 三层             |
| 🔊 🐜 VPN                               |               | GE2/0/4        |                   | down           |          |                | 0                                       | 三层             |
|                                       |               |                |                   |                |          |                |                                         |                |

# 配置关键点

4.1.2 注意事项

1、堆叠配置完成后备设备会重启,重启后备防火墙0接口不存在IP地址,需要将网线更换至主防火墙0 接口使用192.168.0.1登录设备。